# Students - Changing your Password

If you don't know your password, contact your school. They can give you your new password.

- New Password must be a minimum of **8** characters
- No special characters needed but you can use them
- Passwords **don't** expire

## On a computer at School

#### At the logon window, press Ctrl+Alt+Delete Keys at the same time

1. Select Change a password

|   | Lock              |
|---|-------------------|
|   | Switch user       |
|   | Sign out          |
| 1 | Change a password |
|   | Task Manager      |
|   | Cancel            |

- 2. Enter your Student ID and password
- 3. Enter your new password (a minimum of 8 characters)
- 4. Enter it again
- 5. Select the > to Submit

#### Your password has been changed.

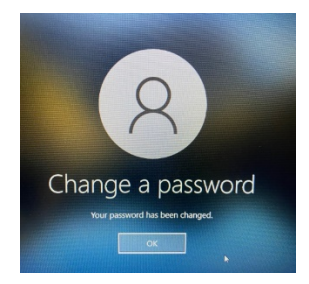

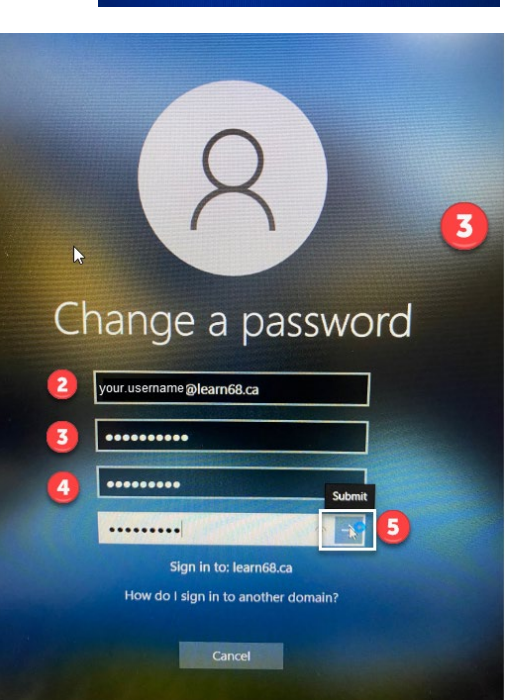

NLPS, Information Technology Department

September 10, 2020

### Go to https://portal.office.com/.

| Select you                                                                      | User icon and select     O Microsoft Office Home th=2                                                                | t My Account<br>× +                                                                                                    |                                                                                                    |                                                                                                    | -<br>⊙ ☆ |
|---------------------------------------------------------------------------------|----------------------------------------------------------------------------------------------------|----------------------------------------------------------------------------------------------------|----------------------------------------------------------------------------------------------------|----------------------------------------------------------------------------------------------------|----------|
| Apps Managed bookmarks                                                          | ice 365<br>New to Office 365?<br>▲ This is your Office 36 shome page—with<br>assigned to your. Wait 10 minutes and n | ere you can see and access all of your Office 365 apps. If it's<br>fresh this page. If you still don't see any apps. contract your | s empty, it could be that your user licence was very r<br>rl department. They can help you get up and runni | ecently ×                                                                                                    | §? Your1 |
|                                                                                 | Good morning                                                                                                    |                                                                                                    |                                                                                                    | My account                                                                                                    |          |
|                                                                                 |                                                                                                    |                                                                                                    |                                                                                                    | YN<br>YN<br>My accommt<br>Sign out                                                                                     | @learn68 |
|                                                                                 |                                                                                                    |                                                                                                    |                                                                                                    |                                                                                                    | 路 ?      |
| unity info<br>skoes<br>savord<br>ganizations<br>tings & Privacy<br>sign-ins     | Your Name<br>™ your usemane@learn68.ca<br>Why can't leder⊗                                                           | Security info                                                                                                    | Password<br>Wake your passeod stronger, or change it<br>someone else knows it.<br>CHANGE PASSWORD >         | Settings & Privacy<br>ECC<br>resonatize your settings and see<br>how your data is used.<br>VIEW SETTINGS AND PRIVACY > |          |
|                                                                                 |                                                                                                    | Devices<br>Diuble a lost device and review your<br>connected devices.                                                              | Organizations                                                                                               | My sign-ins<br>See when and where you've signed in and<br>check if anything looks unusual.                             |          |
| Enter your<br>(that you n<br>Create new<br>(minimum<br>Confirm no<br>Select Sub | r old password<br>received from the sch<br>w password<br>of 8 characters)<br>ew password.<br>mit.                    | Microsoft<br>Ioool).<br>Chang<br>User ID<br>your.usernar<br>Old passwor<br>3<br>Create new p<br>4<br>Canfirm any                   | e password                                                                                                  | -<br>***                                                                                                    | L        |
|                                                                                 |                                                                                                    | 5<br>6<br>submit                                                                                                    | cancel                                                                                                    |                                                                                                    |          |

September 10, 2020

7. Select Cancel on the message. It can take up to 5 minutes for the change to be complete.

| Microsoft                                                                       |                                                                                                    |                                                                                   | Echo.Hearing@learn68.ca |
|---------------------------------------------------------------------------------|----------------------------------------------------------------------------------------------------|-----------------------------------------------------------------------------------|-------------------------|
| please wait a few                                                               | minutes                                                                                                    |                                                                                   |                         |
| We've changed your pass<br>the changes are committe<br>to use your new password | word successfully, but you'll have<br>ed to the cloud. After these change<br>d wherever you sign in with an Org | o wait a few minutes before<br>s are committed, you'll be able<br>anizational ID. |                         |
| Cancel                                                                          |                                                                                                    |                                                                                   |                         |
| elect Sign out every                                                            | where to sign your Identity                                                                                     | out of all your devices.                                                          | Name                    |
| Microsoft                                                                       |                                                                                                    | SCHOOL DISTRICT 68                                                                | (NANAIMO-LADYSMITH)     |
| Profile                                                                         |                                                                                                    |                                                                                   |                         |
| Your Name                                                                       | 3                                                                                                    |                                                                                   |                         |
|                                                                                 | Email:                                                                                                    | Manage account                                                                    |                         |
|                                                                                 |                                                                                                    |                                                                                   |                         |
| 0                                                                               | Alternate email:                                                                                                | Change password                                                                   |                         |
| X                                                                               | Alternate email:                                                                                                | Change password<br>Set up self service pas                                        | sword reset             |
| 8                                                                               | Alternate email:                                                                                                | Change password<br>Set up self service pas<br>Review terms of use                 | sword reset             |

9. You can logon with your new password now on your devices.

8.